Oltresoftware by CGsoft

# EC3 TOTEM

Software Distribuzione Ticket

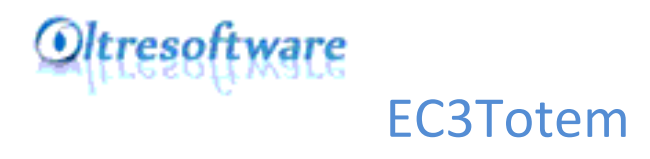

## Cos'è?

Il Software EC3Totem è progettato per essere utilizzato a completamento del software elimina code EC3. Può essere installato su PC All-In-One con schermo Touch Screen, o qualsiasi altro PC collegati in rete al PC sul quale è installato il modulo Server di EC3 e ad una stampante termica per la distribuzione dei ticket.

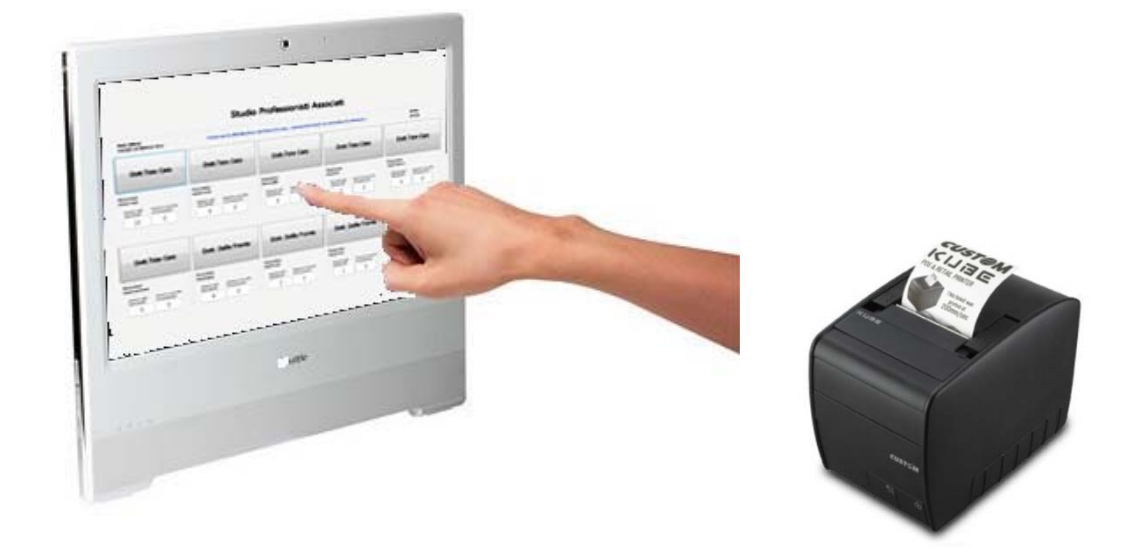

### Impostazioni iniziali:

Successivamente all' installazione del software, verrà richiesto il codice di attivazione fornito da Oltresoftware in seguito all'acquisto del prodotto. Una volta inserito, verrà richiesto di riavviare il programma.

Al primo avvio effettivo, apparirà una finestra per l'impostazione del percorso di rete.

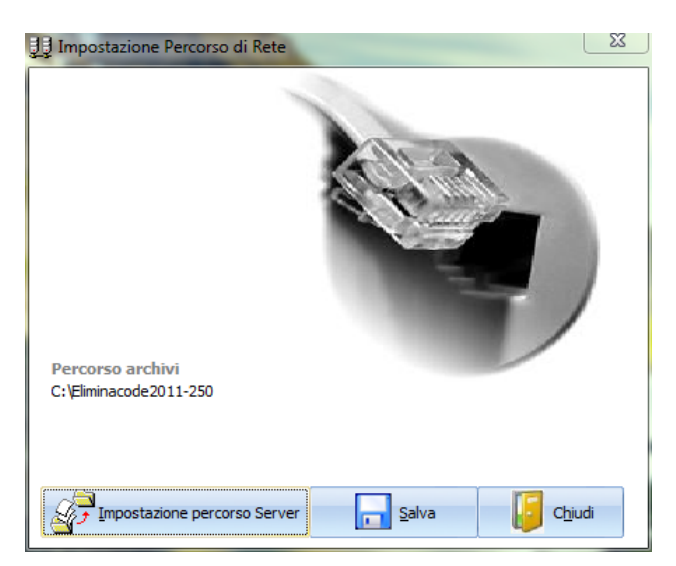

Poiché il software lavora utilizzando gli archivi del software EC3, andrà specificata la cartella in cui si trova il file di archivio "EC3.mdb". Di default è nella cartella EC3Server sul PC sul quale è installato il software EC3.

Quindi cliccando sul tasto Impostazioni percorso Server, si aprirà una nuova finestra dalla quale sarà possibile selezionare il percorso giusto. Al termine delle impostazioni, cliccare sul tasto SALVA. Chiudendo verrà chiesto di riavviare il programma per rendere effettive la scelta.

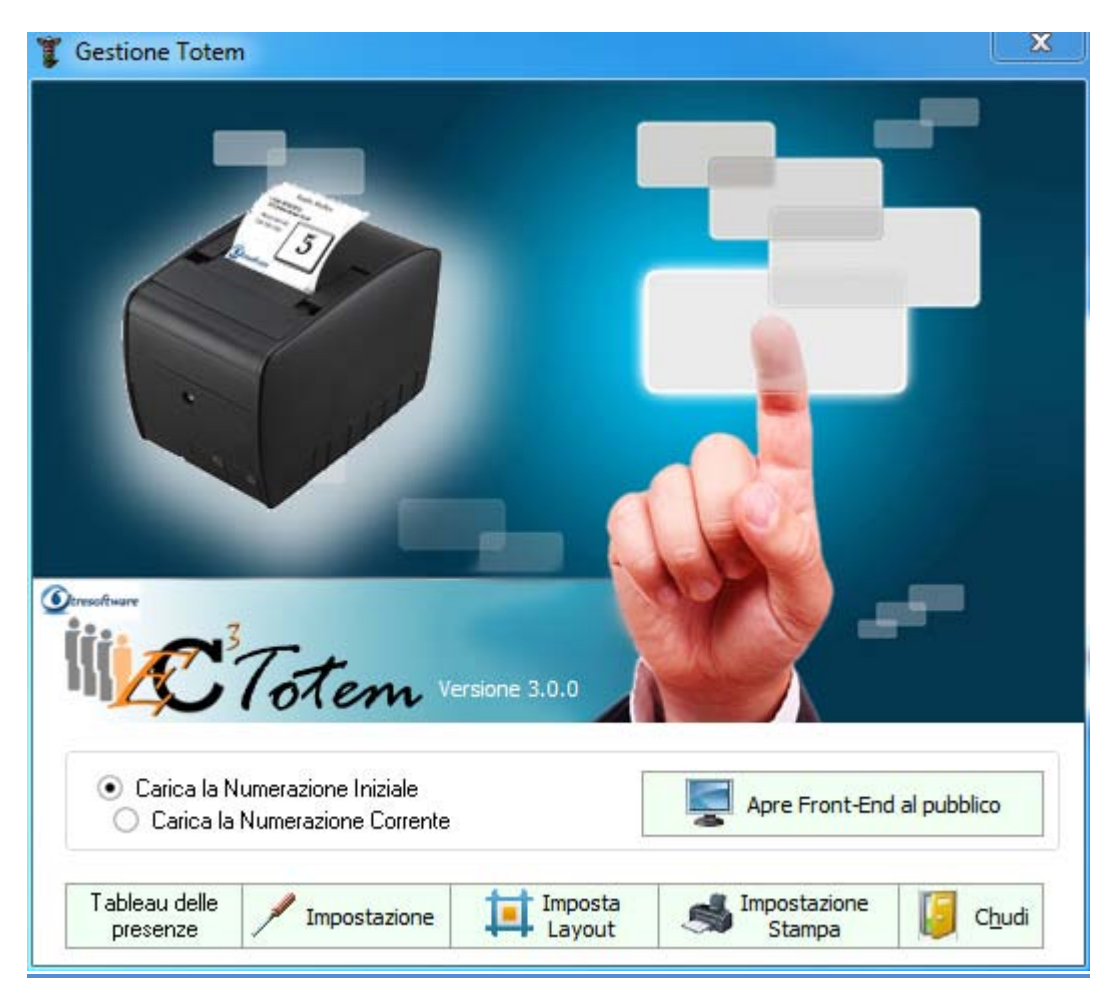

# Come funziona?

All'avvio il programma presenta un'interfaccia di impostazione attraverso il quale è possibile:

- Creare un tableau delle presenze per giorno ed ora utilizzando i nominativi presenti nell'archivio di EC3.
- Impostare la numerazione Iniziale e una numerazione "provvisoria" in caso di errore nell'emissione dei ticket
- Impostare la stampa dei ticket nella definizione dei parametri
- Impostare il layout di visualizzazione sul touch screen

• Avviare il modulo di output per l'emissione dei ticket

#### Scelta Numerazioni:

:All'avvio il programma carica una numerazione iniziale che di default porta tutti i numeratori a "0".

Questo significa che per ogni postazione il primo ticket emesso sarà il numero "1".

Carica la Numerazione Iniziale
 Carica la Numerazione Corrente

L'altra scelta è "Carica la numerazione corrente". Utile in caso di black-out o spegnimento improvviso della macchina, o per qualsiasi motivo imprevedibile per cui il programma debba essere riavviato. Alla nuova accensione, posizionandosi su "carica la numerazione corrente" si permette all'utente di riprendere la distribuzione dei ticket da dove è stata lasciata.

| Impostazione       |          | _                  |            |
|--------------------|----------|--------------------|------------|
| Modifica il Numero |          | Impostazione Numer | o iniziale |
| Postazione 1       | Esegui   | Postazione 1       | 0          |
| Postazione 2       | 6 Esegui | Postazione 2       | 0          |
| Postazione 3       | 8 Esegui | Postazione 3       | 0          |
| Postazione 4       | 0 Esegui | Postazione 4       | 0          |
| Postazione 5       | 0 Esegui | Postazione 5       | 0          |
| Postazione 6       | 0 Esegui | Postazione 6       | 0 Esegu    |
| Postazione 7       | 0 Esegui | Postazione 7       | 0          |
| Postazione 8       | 0 Esegui | Postazione 8       | 0          |
| Postazione 9       | 0 Esegui | Postazione 9       | 0          |
| Postazione 10      | 0 Esegui | Postazione 10      | 0          |

Se l'utente desidera cambiare le impostazioni iniziali facendo partire sempre la numerazione da un altro numero, attraverso le impostazioni potrà definire la numerazione Iniziale. Sulla colonna di destra definendo il numero precedente rispetto a quello che verrà emesso può stabilire con quale numerazione dovranno essere emessi i ticket.

Nel caso in cui per qualsiasi ragione la numerazione emessa venga sballata, si può impostare manualmente la scelta per l'emissione dei ticket per ogni postazione dalla colonna di sinistra. Da "Modifica Numero" impostando il numero precedente rispetto a quello che verrà emesso, si può ovviare a problematiche legate ad un uso improprio di EC3 Totem da parte di chi ad esempio clicca ripetutamente sullo schermo portando avanti la numerazione!

|                          | Tableau delle |
|--------------------------|---------------|
| Tableau delle presenze:  | presenze      |
| Tableau uelle preselize. |               |

| Gestione del Palinsesto                                                                                                    |                              |                           |                                                    |                                                |                                                 |                           |                                |                                |                                |                                |                                |                                |                                | ×                              |
|----------------------------------------------------------------------------------------------------|------------------------------|---------------------------|----------------------------------------------------|------------------------------------------------|-------------------------------------------------|---------------------------|--------------------------------|--------------------------------|--------------------------------|--------------------------------|--------------------------------|--------------------------------|--------------------------------|--------------------------------|
| Nominativo<br>Dottor Carlo Spagh<br>Dottoressa Gianna i<br>Dottor Luigi Pallean<br>Dottor Tizio Calo<br>Segretaria<br>Segretaria | etti<br>Giannetti<br>drostri |                           | <i>ID</i> ▲ 1<br>1<br>2<br>3<br>4<br>5<br>6<br>7 ▼ | Utente<br>Dottor Ca<br>Giorno sele:<br>venerdì | <b>rlo Spaghetti</b><br>zionato<br>edì O Marted | i 🔿 Mercole               | :dì ○ Giovedi                  | • Venerd                       | Gest                           | O Domenica                     | el Pali                        | nsesto                         | settim<br><sub>Salva</sub>     | Chiudi                         |
| Postazione/Orario                                                                                                    | 07:00                        | 08:00                     | 09:00                                              | 10:00                                          | 11:00                                           | 12:00                     | 13:00                          | 14:00                          | 15:00                          | 16:00                          | 17:00                          | 18:00                          | 19:00                          | 20:00                          |
| Stanza 12                                                                                                    | Dottor Tizio<br>Caio         | Dottor Tizio<br>Caio      | Dottor Tizio<br>Caio                               | Dottor Tizio<br>Caio                           | Dottor Tizio<br>Caio                            | Dottor Tizio<br>Caio      | Dottor Luigi<br>Palleandrostri | Dottor Luigi<br>Palleandrostri | Dottor Luigi<br>Palleandrostri | Dottor Luigi<br>Palleandrostri | Dottor Luigi<br>Palleandrostri | Dottor Luigi<br>Palleandrostri | Dottor Luigi<br>Palleandrostri | Dottor Luigi<br>Palleandrostri |
| Stanza 18                                                                                                    | Dottor Carlo<br>Spaghetti    | Dottor Carlo<br>Spaghetti | Dottor Carlo<br>Spaghetti                          | Dottor Carlo<br>Spaghetti                      | Dottor Carlo<br>Spaghetti                       | Dottor Carlo<br>Spaghetti | Dottor Carlo<br>Spaghetti      | Dottor Carlo<br>Spaghetti      | Dottor Carlo<br>Spaghetti      | Dottor Carlo<br>Spaghetti      | Dottor Carlo<br>Spaghetti      | Dottor Carlo<br>Spaghetti      | Dottor Carlo<br>Spaghetti      | Dottor Carlo<br>Spaghetti      |
| Postazione 3                                                                                                    | Segretaria                   | Segretaria                | Segretaria                                         | Segretaria                                     | Segretaria                                      | Segretaria                | Segretaria                     | Segretaria                     | Segretaria                     | Segretaria                     | Segretaria                     | Segretaria                     | Segretaria                     | Segretaria                     |
| Postazione 4                                                                                                    | Ufficio<br>commerciale       | Ufficio<br>commerciale    | Ufficio<br>commerciale                             | Ufficio<br>commerciale                         | Ufficio<br>commerciale                          | Ufficio<br>commerciale    | Ufficio<br>commerciale         | Ufficio<br>commerciale         | Ufficio<br>commerciale         | Ufficio<br>commerciale         | Ufficio<br>commerciale         | Ufficio<br>commerciale         | Ufficio<br>commerciale         | Ufficio<br>commerciale         |
| Postazione 5                                                                                                    | Ufficio Progetti             | Ufficio Progetti          | Ufficio Progetti                                   | Ufficio Progetti                               | Ufficio Progetti                                | Ufficio Progetti          | Ufficio Progetti               | Ufficio Progetti               | Ufficio Progetti               | Ufficio Progetti               | Ufficio Progetti               | Ufficio Progetti               | Ufficio Progetti               | Ufficio Progetti               |
| Postazione 6                                                                                                    |                              |                           |                                                    |                                                |                                                 |                           |                                |                                |                                |                                |                                |                                |                                |                                |
| Postazione 7                                                                                                    |                              |                           |                                                    |                                                |                                                 |                           |                                |                                |                                |                                |                                |                                |                                |                                |
| Postazione 8                                                                                                    |                              |                           |                                                    |                                                |                                                 |                           |                                |                                |                                |                                |                                |                                |                                |                                |
| Postazione 9                                                                                                    |                              |                           |                                                    |                                                |                                                 |                           |                                |                                |                                |                                |                                |                                |                                |                                |
|                                                                                                    |                              |                           |                                                    |                                                |                                                 |                           |                                |                                |                                |                                |                                |                                |                                |                                |

In diverse realtà aziendali, ci sono utenti che utilizzano le postazioni in orari diversi.

Con il tableau è possibile impostare l'emissione dei ticket definendo, non solo chi e in quale postazione, ma anche l'orario ed il giorno.

Nel grid in alto a sinistra comparirà l'elenco dei nominativi così come inseriti nelle impostazioni di EC3.

Selezionare un giorno della settimana e dopo aver scelto il nominativo, cliccare sulle caselle corrispondenti nella tabella definendo l'arco temporale e la postazione in cui in fase esecutiva apparirà il tasto di emissione tickets.

ATTENZIONE! Selezionare le caselle facendo un clic per casella. Salvare le impostazioni prima di chiudere.

| rdi 18 maggio 2012 |                           | Totem per la dis             | ribuzione dei tick           | et di codamunirsi d          | el ticket ed attende         | ere la chiamata              | 09.26 |
|--------------------|---------------------------|------------------------------|------------------------------|------------------------------|------------------------------|------------------------------|-------|
|                    |                           | Stud                         | io imn                       | iopillare                    |                              | Calo                         |       |
|                    |                           |                              |                              |                              |                              |                              |       |
|                    |                           |                              | D                            | 1.0.1.00                     |                              |                              |       |
|                    | Dottor                    | Tizio Caio                   | Dottor Ca                    | irlo Spaghetti               | Segr                         | etaria                       |       |
|                    | Postazione<br>Starza 12   |                              | Postazione<br>Starza 18      |                              | Postazione<br>Postazione J   | _                            |       |
|                    | Numeri già<br>distribuiti | Numero servito<br>al momento | Numeri già<br>distribuiti    | Numero servito<br>al momento | Numeri già<br>distribuiti    | Numero servito<br>al momento |       |
|                    | 0                         | 0                            | 0                            | 22                           | 0                            | 10                           |       |
|                    |                           |                              |                              |                              |                              |                              | - Com |
|                    |                           | Ufficio c                    | ommerciale                   | Uffic                        | io Progetti                  |                              |       |
|                    |                           | Postazione<br>Destazione     |                              | Postazione                   |                              |                              |       |
|                    |                           | Numeri già<br>distribuiti    | Numero servito<br>al momento | Numeri già<br>distribuiti    | Numero servito<br>al momento |                              |       |
|                    |                           | 0                            | 68                           | 0                            | 0                            |                              |       |

#### ESEMPIO:

Il venerdì alla Postazione 1 c'è il Dottor Tizio Caio fino alle 12.00 comprese e dalle 13.00 alle 20.00 ci sarà il Dottor Luigi Palleandrostri. Nella visualizzazione di emissione tickets, fino alle 13.00 il primo pulsante riporterà il nome del Dottor Tizio Caio e allo scattare delle 13.00 verrà azzerata la casella dei numeri distribuiti e cambierà il nominativo sul pulsante in Dott.Luigi Palleandrostri.

| Imposta Layout | Imposta<br>Layout |
|----------------|-------------------|
| Imposta Layout | Layout            |

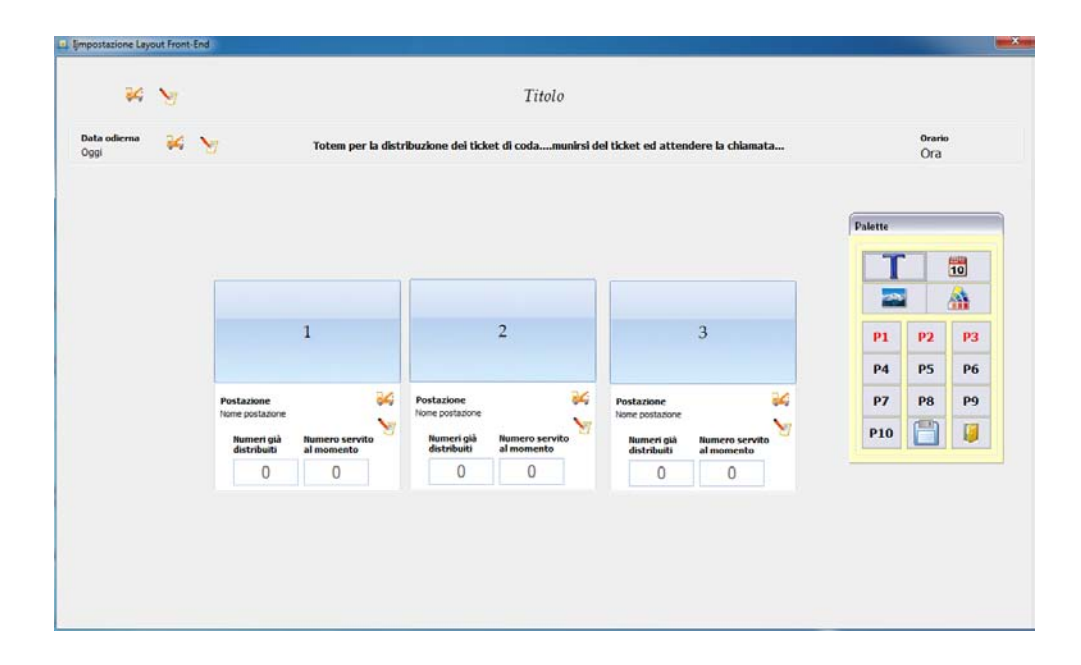

In questa sezione è possibile personalizzare la visualizzazione dei tasti sullo schermo touch screen per l'emissione dei tickets. Con l'utilizzo di una palette è possibile inserire e spostare i vari elementi, cambiandone colore e disposizione. La palette è così composta:

| Palette |           |           |
|---------|-----------|-----------|
| T       |           | 10        |
|         |           |           |
| P1      | P2        | <b>P3</b> |
| P4      | P5        | P6        |
| P7      | <b>P8</b> | P9        |
| P10     |           |           |

| Tasti sulla | Oggetti in   | Visualizzazione in fase esecutiva                                                |
|-------------|--------------|----------------------------------------------------------------------------------|
| palette     | fase di      |                                                                                  |
|             | impostazione |                                                                                  |
|             | layout       |                                                                                  |
|             | Barra del    | Spazio in cui verrà visualizzato l'intestazione dell'esercizio o qualsiasi altro |
|             | titolo       | testo                                                                            |
| de la Maler | Barra fissa  | Spazio in cui verrà visualizzato il giorno, l'ora ed un testo fisso "Totem per   |
| 10          |              | la distribuzione dei tickets di codamunirsi del ticket ed attendere la chiamata" |
|             | sfondo       | Tasto attraverso il quale è possibile selezionare un file di immagine da         |
|             |              | inserire come sfondo.                                                            |
|             | Colore       | Tasto attraverso il quale è possibile selezionare un colore di sfondo            |
|             | sfondo       |                                                                                  |
| P4          | Tasto        | Inserisce il pannello corrispondente al numero di postazione nel quale           |
|             | postazione   | verrà visualizzato il nominativo dell'utente, il nome della postazione, i        |
|             | (da 1 a 10)  | numeri distribuiti e quello servito al momento. Il tasto diventa rosso           |
|             |              | quando utilizzato.                                                               |
|             | Salva        | Salva le impostazioni.                                                           |
|             | Esci         | Esce dalla sezione di impostazione layout                                        |

L'utilizzo di tutti gli elementi è deciso dall'utente in funzione delle sue esigenze e preferenze. Per inserire un oggetto è sufficiente cliccare sul tasto della palette corrispondente e per toglierlo basterà cliccare sullo stesso tasto.

Su ogni oggetto sono presenti le icone <sup>44</sup> S. La prima serve per spostare i vari oggetti nello spazio. E' necessario cliccare su di essa spostando l'oggetto affinchè possa muoversi. La seconda serve per effettuare le modifiche stilistiche (colore, font, stile del bottone etc). Naturalmente queste due icone non verranno visualizzate in fase esecutiva.

I Pannelli (P1, P2...P10) corrispondono ai tasti da premere per l'emissione dei tickets

#### Pannello

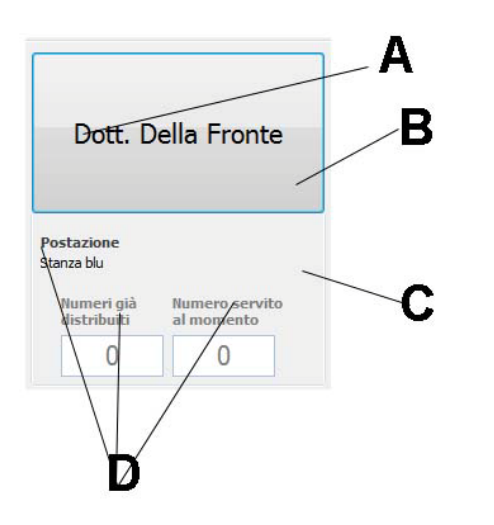

Il pannello così composto potrà essere posizionato liberamente all'interno del layout.

Sarà possibile modificare font, colore e dimensione del nominativo (A).

I testi fissi sottostanti saranno modificabili solo nel colore (D)

Il tasto con il nominativo potrà essere modificato scegliendo fra vari stili (B).

Il colore del pannello potrà essere modificato (C)

Il titolo potrà essere modificato nel testo, nel font, nelle dimensioni e nel colore e potrà essere inserito o omesso

La barra dei dati fissi (orario, data etc) può essere variata nel colore dello sfondo e dei testi e potrà essere inserita od omessa

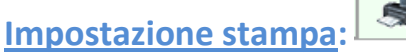

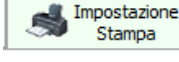

Cliccando sul tasto di Impostazione Stampa è possibile definire un layout di ticket personalizzato, immettendo più variabili a scelta che poi verranno sostituite dalle impostazioni di archivio di EC3.

E' possibile anche inserire un'immagine (ad Es. il proprio logo). Si possono aggiungere od omettere variabili. Di default vengono stampati

- la data e l'ora di emissione del ticket,
- il titolo, la postazione e il nominativo dell'utente così come definiti nelle impostazioni del layout predefinito di EC3,
- il numero sequenziale

| Concernoradio - Calco Forem Ticket Milling<br>Frogetto Oggetti Zoom Opp<br>Description - Description - Description<br>0 10 10 10 10 10 10 10 10 10 10 10 10 10 | m.<br>2 10                             |                                                                                                | 180 . T                 | 10 120 120 120 120                                        |  |
|----------------------------------------------------------------------------------------------------|----------------------------------------|------------------------------------------------------------------------------------------------|-------------------------|-----------------------------------------------------------|--|
| "Data "<br>"Ora pr                                                                                                    | + QualeData<br>esa ticket " + QualeOra |                                                                                                | Uveli ()<br>Page Seguri | () Series Vandeli<br>Series Vandeli soma<br>Vandeli stere |  |
| QualeP<br>QualeU                                                                                                    | ostazione<br>tente                     | Spazio per il titolo<br>Data 02/03/2012<br>Ora presa ticket 12.26<br>Postazione 9<br>utente 01 | le                      |                                                           |  |
|                                                                                                    | "Numero"<br>""<br>neroDaStamp          | Numero<br>2                                                                                    |                         |                                                           |  |

Nell'anteprima dell'applicazione viene visualizzato l'esempio finale.

## Apre Front-End al pubblico:

Apre Front-End al pubblico

Una volta definiti tutti i parametri, cliccando su "Apre Front-End al pubblico" si visualizzerà una schermata con tasti rettangolari sui quali verranno riportati i nominativi così come impostati nel tableau sotto ai quali saranno visualizzate due caselle: NUMERI GIA'DISTRIBUITI dove ovviamente verrà visualizzato il numero dei tickets stampati e NUMERO SERVITO AL MOMENTO che procederà in sintonia all'Output di EC3.

ATTENZIONE!! Il nominativo sul tasto è dipendente dai dati immessi nel tableau, ma slegato a quanto riportato sulla schermata del Front-End di EC3, la quale naturalmente va aggiornata manualmente. Allo stesso modo i NUMERI DISTRIBUITI verranno azzerati al cambio di nominativo sul tableau. Di conseguenza i NUMERI SERVITI AL MOMENTO andranno aggiornati cambiando la numerazione dal modulo Front End di EC3.

|                                                                                                    |                                                                                                    | Studio legale                                                                      |                                                                  |                                                                               |  |  |
|----------------------------------------------------------------------------------------------------|----------------------------------------------------------------------------------------------------|------------------------------------------------------------------------------------|------------------------------------------------------------------|-------------------------------------------------------------------------------|--|--|
| Data edems<br>heredi 01 merat 2012                                                                                                    | mene 1912 Tottos per la distributione dei tricet di colaauriteti dei tricet el attendore la chimatra |                                                                                    |                                                                  |                                                                               |  |  |
| Dottor Tizio Caio                                                                                                    | Dottor Pinco Pallino                                                                                 |                                                                                    | Dottor Pippo Talamo                                              | Dottor Pico De Paperis                                                        |  |  |
| Pertailine<br>Perminent<br>Besendent<br>Besendent<br>Omerinent<br>Omerinent                                                                                                    | Petialone<br>Notice 7<br>Sector 4 de la constante<br>destruis de la constante<br>0 0                 | Pattoner<br>herer al<br>herer al<br>0 0 0                                          | Pertamone<br>Partnerse +<br>destriction<br>0 0                   | Peritadine<br>Nanosani I<br>Banina di America scrette<br>Anteniati<br>O O     |  |  |
|                                                                                                    | Dottor Uno Qualunque                                                                                 |                                                                                    |                                                                  | Dottor Pippo Talamo                                                           |  |  |
| Partasee<br>Reserve of the<br>Reserve of the<br>Reserve of t | Perfactore:<br>Robinson P<br>Betroffstell<br>0 0                                                     | Performer<br>Research and<br>distribution<br>0 0 0 0 0 0 0 0 0 0 0 0 0 0 0 0 0 0 0 | Pedagone<br>Berner 1 all Berner 1 archite<br>distribution<br>D D | Perfamine<br>Relative E<br>Barrie (d) Research er vite<br>detrelació<br>() () |  |  |